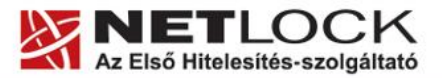

www.netlock.hu

# Az ActiveX beállítása

Windows XP, Vista és Windows 7 operációs rendszeren

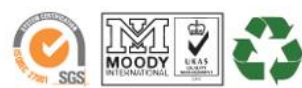

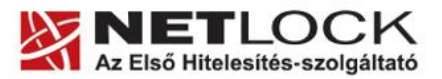

www.netlock.hu

2(9)

# 1. Tartalomjegyzék

| 1.   | Tartalomjegyzék                           | . 2 |
|------|-------------------------------------------|-----|
| 2.   | Bevezető                                  | . 3 |
| 3.   | Operációs rendszer követelmények          | . 3 |
| 4.   | Az ActiveX-ről                            | .4  |
| 4.1. | Az ActiveX telepítési jogosultság         | .4  |
| 5.   | ActiveX beállítások                       | . 5 |
| 6.   | Megbízható helyek beállítása              | .7  |
| 7.   | Windows Vista és Windows 7 - a védett mód | .9  |

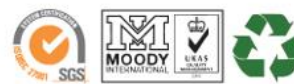

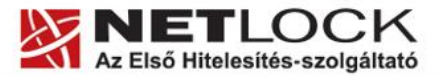

Elektronikus aláírás | Időbélyegzés | e-Számlázás | e-Archiválás | PKI tanácsadás és rendszerintegráció

#### 2. Bevezető

Ennek a tájékoztatónak az a célja, hogy az elektronikus cégeljáráshoz szükséges kriptográfiai eszközök (intelligens kártya, kártyaolvasó és szoftver) telepítése, üzembe helyezése és használata minél zökkenőmentesebben történjen meg. Kérjük, olvassa el figyelmesen, és kövesse a leírtakat.

Amennyiben bármilyen kérdése van vagy problémája támad, Ügyfélszolgálatunk az (40) 22-55-22 telefonszámon, az <u>info@netlock.hu</u> e-mail címen vagy személyesen a 1101 Budapest, Expo tér 5-7. szám alatt munkanapokon 9 és 17 óra között készséggel áll rendelkezésére.

A telepítő szoftvereket a <u>www.netlock.hu</u> oldal Letöltés menüpontjáról érhetik el. A dokumentáció a csomagon belül található mappákra hivatkozik. A telepítéshez a telepítő csomagot ki kell tömöríteni.

#### 3. Operációs rendszer követelmények

A tanúsítványok használatához ajánlott minimum operációs rendszer követelmény:

Windows XP SP3

Vista SP1

Windows 7

A szoftver 64 bites rendszereken (XP, Vista, 7) nem került tesztelésre.

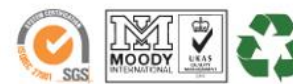

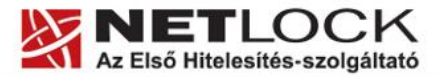

Elektronikus aláírás | Időbélyegzés | e-Számlázás | e-Archiválás | PKI tanácsadás és rendszerintegráció

#### 4. Az ActiveX-ről

Az ActiveX kiegészítők teszik lehetővé, többek között azt is, hogy böngészőből tudjunk weboldalon aláírni, azaz Form Sgining funkciót használni.

Ahhoz, hogy ez gond nélkül működjön, természetesen megfelelően konfigurált rendszerrel kell rendelkezzünk, amely lehetővé teszi, az ActiveX- megfelelő jogokkal történő futtatását.

#### 4.1. Az ActiveX telepítési jogosultság

Az ActiveX telepítése általában rendszergazdai jogosultságot igényel, mert alacsony szintű funkciót próbál a gépre telepíteni, amire a kiemelt felhasználói beállítás nem biztos, hogy elegendő.

Ez esetben megoldást jelent, ha a telepítés idejére a felhasználó rendszergazdai jogot kap, majd a telepítés után az elvehető, az ActiveX általában csak a telepítéshez igényli ezt.

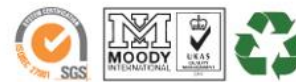

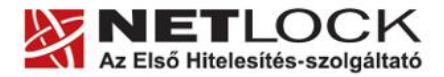

Elektronikus aláírás | Időbélyegzés | e-Számlázás | e-Archiválás | PKI tanácsadás és rendszerintegráció

### 5. ActiveX beállítások

Előfordulhat, hogy az ActiveX egyedi beállításai meggátolják az ActiveX általános futását is. Ez esetben át kell azokat állítani.

Az átállítás lépései:

- 1. Indítsuk el az Internet Explorert.
- 2. Navigáljunk el a Biztonság (Security) menüpontig.

(Eszközök > Internet beállítások > Biztonság fül)

(Tools > Internet settings > Security fül)

3. Válasszuk a megbízható helyek lehetőséget

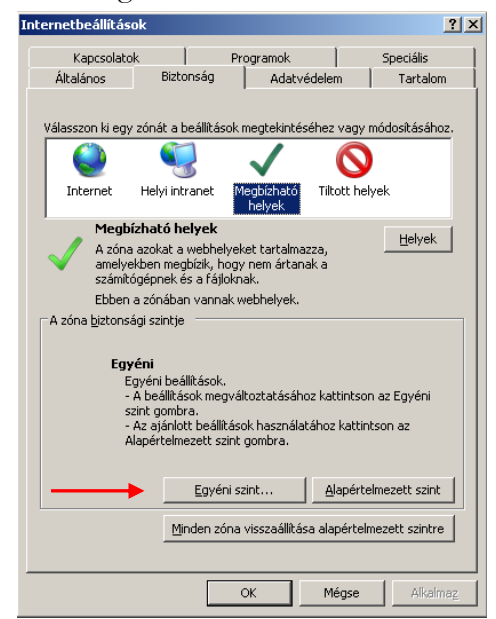

- 4. Nyomjuk meg az Egyéni szint (Custom) gombot.
- 5. Görgessük le a beállítás ablakot az ActiveX szekcióig, majd állítsuk át a következő opciókra.

- 📦 ActiveX-vezérlők és beépülő modulok
  - A korábban nem használt ActiveX-vezérlők figyelmeztetés ne
     Engedélyezés
    - O Letiltás
  - 🜒 ActiveX-vezérlők és beépülő modulok futtatása
  - Engedélyezés
  - O Kérdés
  - O Letiltás
  - O Rendszergazda által jóváhagyva
  - 🜒 Aláíratlan ActiveX-vezérlők letöltése
    - Engedélyezés (nem biztonságos)
    - O Kérdés
    - O Letiltás (ajánlott)
  - 🜒 Aláírt ActiveX-vezérlők letöltése
    - Engedélyezés (nem biztonságos)
    - O Kérdés (ajánlott)
    - O Letiltás
  - 🬒 Bináris és parancsfájlokkal szabályozott viselkedések.
    - Engedélyezés
    - O Letiltás
    - O Rendszergazda által jóváhagyva
  - 🜒 Biztonságosként megjelölt ActiveX-vezérlők futtatása\*
    - Engedélyezés
    - O Kérdés
    - O Letiltás
  - Figyelmeztetés automatikus megjelenítése ActiveX-vezérlők ( O Engedélyezés
    - 🖸 Letiltás
  - Parancsfájlok használatához nem biztonságosként megjelölt.
    - Engedélyezés (nem biztonságos)
    - O Kérdés
    - O Letiltás (ajánlott)
  - 🦸 Szkriptletek engedélyezése
    - Engedélyezés
    - O Kérdés
    - O Letiltás
  - Videó és animáció lejátszása külső médialejátszót nem haszna
     O Engedélyezés
    - Letiltás

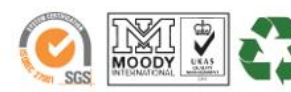

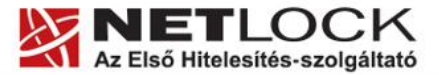

6. Görgessük tovább a listát az alábbi mezőig (Hozzáférés más tartományokban található adatforrásokhoz), ahol szintén át kell állítani a pozíciót az Engedélyezésre.

A beállítások egy magas biztonságot eredményező, de lehet, hogy kényelmetlenséget okozó beállítások.

| Biztonsági beállítások - Megbízható helyek zóna 🛛 🔀                                                                                                    | tlock.hu |
|----------------------------------------------------------------------------------------------------|----------|
| Beállítások                                                                                                    |          |
| <ul> <li>Letiltás</li> <li>Felhasználói adatok megőrzése</li> <li>Engedélyezés</li> <li>Letiltás</li> <li>Helyi könyvtár elérési útjának hozzávétele a fájlok feltöltésel</li> <li>Engedélyezés</li> <li>Tétiltás</li> <li>Hozzáférés más tartományokban található adatforrásokhoz</li> <li>Engedélyezés</li> <li>Kérdés</li> <li>Letiltás</li> <li>Kérdés</li> <li>Letiltás</li> <li>Kérdés</li> <li>Letiltás</li> <li>Kérdés</li> <li>Letiltás</li> <li>Kérdés</li> <li>Letiltás</li> </ul> |          |
| * An Tokonost Evolavar újspindít áca után lán álatha                                                                                                    |          |
| Alaphelyzet visszaállítása<br>Alaphelyzet: Közepes (alapértelmezett)                                                                                                    |          |
| OK Mégse                                                                                                    |          |

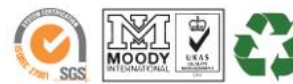

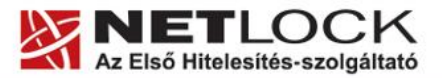

www.netlock.hu

7(9)

#### 6. Megbízható helyek beállítása

Az alábbi beállítások egyes web oldalak megfelelő használatához elengedhetetlenek. A teljesség igénye nélkül ezek: az E-cégeljárásban való részvétel során, végzések letöltése, a NSZFI web oldalán vizsgajelentés, A Magyar Államkincstár web oldalán utalványminta kérés.

Kattintson az Internet Explorer Eszközök menüjében az Internet beállításokra:

| 🔏 NetLock Tanúsítványkiadó Központ (CA) - Windows Irternet Explorer                                                                      |                                                      |
|----------------------------------------------------------------------------------------------------|------------------------------------------------------|
| 🔄 🕤 👻 http://www.netlock.hu/                                                                                                    | 🔽 4 🖌 Live Search                                    |
| Fájl Szerkesztés Nézet Kedvencek Eszlőzök Súgó                                                                                           |                                                      |
| 🔗 🎄 🍇 NetLock Tanúsítváry siadó K 🛛 Böngészési előzmények :örlése .                                                                      | 🐴 + 🕤 - 🖶 Lap + 🎯 Eszközök -                         |
| Előugró ablakok Holvladása           NETLOC         Adathalászat-szűrő           Bövítmények kezelése         B                          | ·····································                |
| Telefon: 06 4( Előítzetek erre a ifrædumára                                                                                              | 2008. november 6. osütörtök                          |
| Ügyfélme Hiftsatornék észélése<br>Bejelentkező Wndows Update →                                                                           | Hitelesítési csomagok                                |
| Wndows Messenger<br>Kapcsolódási proklémák diagnostizálása<br>Jelszó: Kridés a GneNote programba<br>Sun Java Console<br>Torennebadításak | Cégeljárás elektronikusan, 🤉 🛞<br>sorbanállás nélkül |
| Bejelertkezes a tokozott biztortsagurenoszerbe                                                                                           |                                                      |
| Bejelertkezés a minősített rendszerbe                                                                                                    | advocatus tõkepiac 🤤 💓                               |
|                                                                                                    |                                                      |

Váltson át a Biztonság fülre, majd kattintson a Megbízható helyek feliratra, majd kattintson a Helyek gombra:

| Internetbeállítások 🤶 🗶                                                                                                    |                                                                                                    |                               |  |  |  |  |
|----------------------------------------------------------------------------------------------------|----------------------------------------------------------------------------------------------------|-------------------------------|--|--|--|--|
| Kapcsolatok                                                                                                    | Programok                                                                                                    | Speciális                     |  |  |  |  |
| Általános Bia                                                                                                    | ztonság Adatv                                                                                                    | édelem Tartalom               |  |  |  |  |
| Válasszon ki egy zónát a beállítások megtekintéséhez vagy módosításához.                                                                                                    |                                                                                                    |                               |  |  |  |  |
| . 🥥 🍳                                                                                                    |                                                                                                    | $\otimes$                     |  |  |  |  |
| Internet Helyi i                                                                                                    | intranet Megbízható<br>helyek                                                                                        | Tiltott helyek                |  |  |  |  |
| Megbízható                                                                                                    | helyek                                                                                                    | Helvek                        |  |  |  |  |
| A zóna azokat<br>amelyekben m<br>számítógépnel                                                                                                    | A zóna azokat a webhelyeket tartalmazza,<br>amelyekben megbizik, hogy nem ártanak a<br>számítógépnek és a fáljoknak. |                               |  |  |  |  |
| Ebben a zónát                                                                                                    | ban vannak webhelyek,                                                                                                |                               |  |  |  |  |
| A zóna <u>b</u> iztonsági szint                                                                                                    | tje                                                                                                    |                               |  |  |  |  |
| <b>Egyéni</b><br>Egyéni beállítások.<br>- A beállítások megváltoztatásához kattintson az Egyéni<br>szint gombra.<br>- Az ajánlott beállítások használatához kattintson az<br>Alapértelmezett szint gombra. |                                                                                                    |                               |  |  |  |  |
|                                                                                                    | Egyéni szint                                                                                                    | <u>A</u> lapértelmezett szint |  |  |  |  |
| Minden zóna visszaállítása alapértelmezett szintre                                                                                                    |                                                                                                    |                               |  |  |  |  |
| OK Mégse Alkalmag                                                                                                    |                                                                                                    |                               |  |  |  |  |

A webhely hozzáadása a zónához szövegmezőbe írja be a kívánt címet

(Pl.: https://illetekigazolas.allamkincstar.gov.hu), majd kattintson a Hozzáadásra. Ezután az adott cím bekerül a megbízható webhelyek közé.

Tipp.: amennyiben a felvenni kívánt oldalon tartózkodik, a IE felajánlja a web címet.

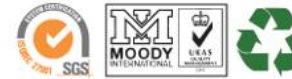

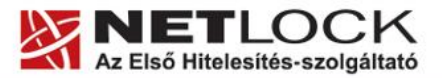

| Elektronikus aláírás | Időbélveazés                                                                                                    | e-Számlázás | e-Archiválás | PKI tanácsadás és i                                                                                                    | rendszerintegrácio |
|----------------------|----------------------------------------------------------------------------------------------------|-------------|--------------|----------------------------------------------------------------------------------------------------|--------------------|
|                      | and the second second se |             |              | <ul> <li>A second second s</li></ul> |                    |

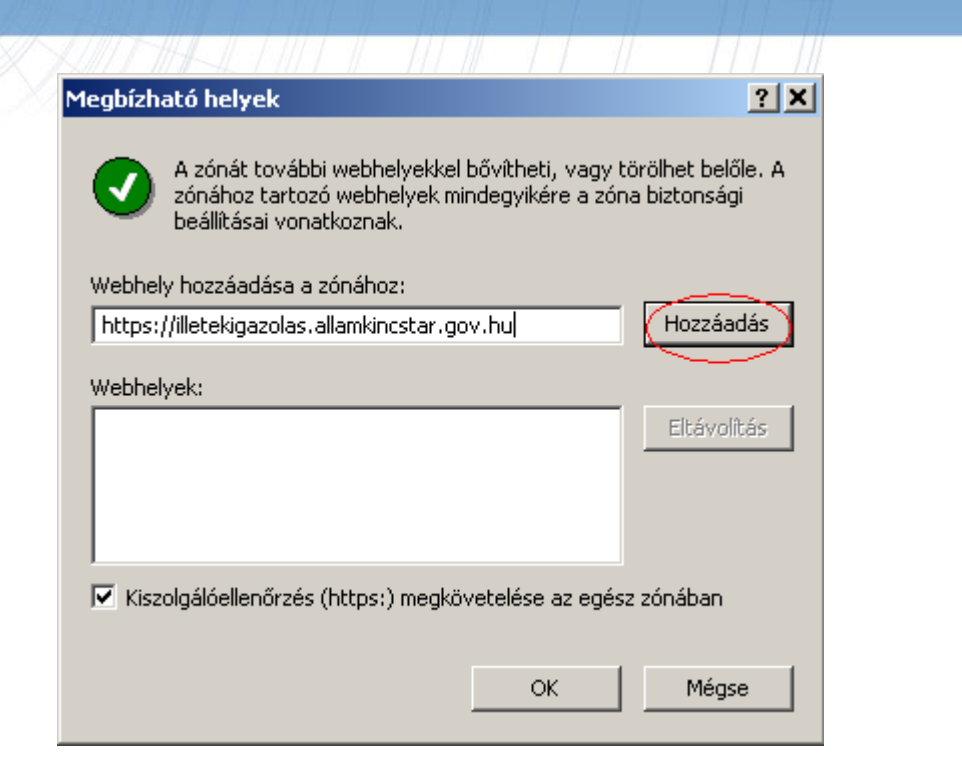

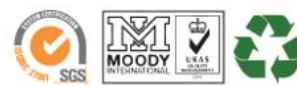

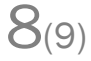

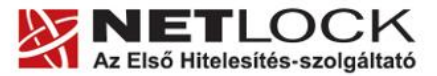

www.netlock.hu

9(9)

## 7. Windows Vista és Windows 7 - a védett mód

Windows Vista és Windows 7 operációs rendszer esetén további beállításra van szükség; a tanúsítványok használatánál.

A Védett mód kikapcsolása szükséges.

Ezt a kövekezőképpen tehetjük meg:

- 1. Indítsuk el az Internet Explorert.
- 2. Navigáljunk el a Biztonság (Security) menüpontig.

(Eszközök > Internet beállítások > Biztonság fül)

(Tools > Internet settings > Security fül)

- 3. Vegyük ki a védett mód elől a pipát (protected mode)
- 4. Indítsuk újra az Internet Explorert a beállítások életbe lépéshez.

| internetbeállítások                                                                                                    |                                                                                                    |                      |                | ? ×                           |  |  |
|----------------------------------------------------------------------------------------------------|----------------------------------------------------------------------------------------------------|----------------------|----------------|-------------------------------|--|--|
| Kapcsolatok<br>Általános                                                                                                    | <br>Biztonság                                                                                                    | Programok<br>Adatv   | édelem         | Speciális  <br>Tartalom  <br> |  |  |
| Válasszon ki egy zóná                                                                                                    | t a beállításo                                                                                                    | ok megtekinté:       | séhez vagy má  | ódosításához.                 |  |  |
| . 🥥 (                                                                                                    |                                                                                                    | $\checkmark$         | $\bigcirc$     |                               |  |  |
| Internet Helyi                                                                                                    | i intranet                                                                                                    | Megbízható<br>helyek | Tiltott helyek |                               |  |  |
| Internet<br>A zóna az in<br>kivéve azoka<br>zónákban sz                                                                                                    | Internet<br>A zóna az internetes webhelyeket tartalmazza,<br>kivéve azokat, amelyek a megbízható és korlátozott<br>zónákban szerepelnek. |                      |                |                               |  |  |
| A zóna biztonsági szi                                                                                                    | ntje<br>vezett szinte                                                                                                    | k: Közenes és        |                |                               |  |  |
| A zonaban engedelyezett színtek: Rozepes es magas  - L - Közepesen magas - A legtöbb walanelyhez megfelelő - A rendszar kérdést tesz fel a potenciálisan nem biztonargos tartalom letöltése előtt - L - Kaláíratlan ActiveX-vezérlőket nem tölti le a program Védett mód engedélyezése (az Internet Explorer úraindítását igényil) |                                                                                                    |                      |                |                               |  |  |
| Egyéni szint Alapértelmezett szint                                                                                                    |                                                                                                    |                      |                |                               |  |  |
| Minden zóna visszaállítása alapértelmezett szintre                                                                                                    |                                                                                                    |                      |                |                               |  |  |
|                                                                                                    |                                                                                                    | ОК                   | Mégse          | Alkalmaz                      |  |  |

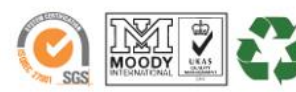